# **Raporty w Siebel**

Raporty w Siebel robi się

- w BI Publisher
- lub korzysta się z polecenia menu file-export.

### Budowanie raportu BIP

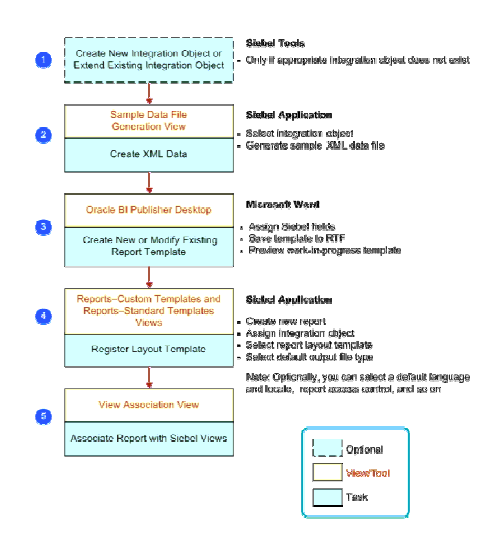

#### more:

| http://download.oracle.com/docs/cd/E14004_01/books/Reports/ReportsTOC.html        | Standard      |
|-----------------------------------------------------------------------------------|---------------|
|                                                                                   | documentation |
| http://siebel-essentials.blogspot.com/search/label/BI%20Publisher                 | Superb hints  |
| http://bipconsulting.blogspot.com/2009/08/siebel-reporting-architecture-with-     |               |
| <u>bi.html</u>                                                                    |               |
| http://bipconsulting.blogspot.com/2009/09/install-and-setup-bi-publisher-for.html | Server        |
|                                                                                   | installation  |

Functionality described here is available both on connected client and disconnected client ( developer workstation).

In disconnected mode you do not need any special installations, just install Siebel Tools. In connected mode one have to install BI Publisher and configure Siebel according to clear description in documentation.

- 1. Zbuduj "Integration Object".
- 2. Zbuduj szablon XML Publisher i zarejestruj go w Aplikacji
- 3. Podłącz raport pod widok
- 4. Uruchom raport
- 5. Przeglądanie zapisanych raportów

### Ad. 1. Zbuduj "Integration Object"

Włączamy wyświetlanie IO w drzewku:

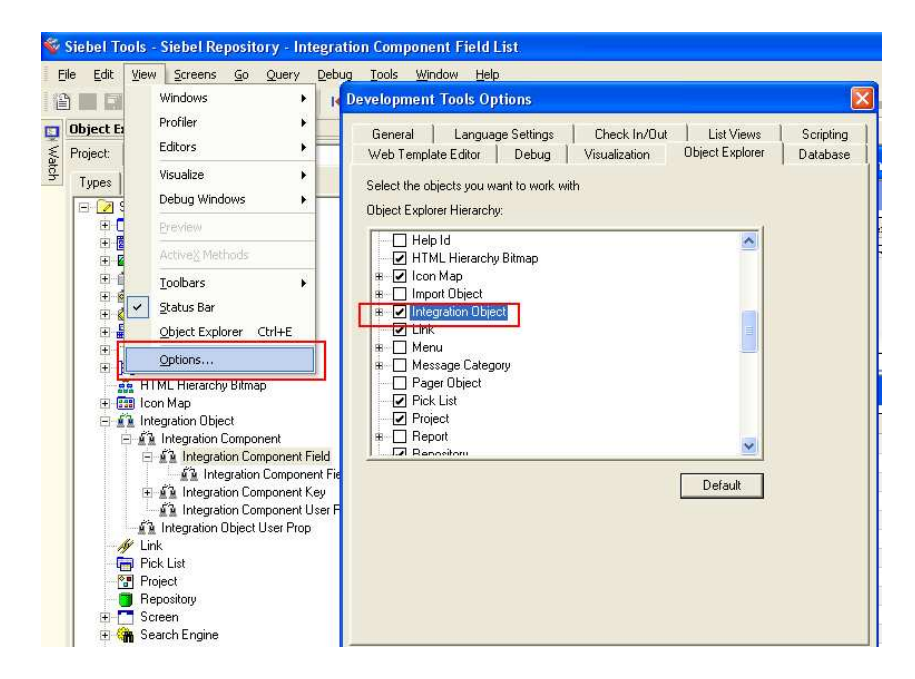

Budujemy IO.

Integration Object składa się z business components (choć może składać się też z innych obiektów- zob. dalej). We właściwości "XML Tag" jest identyfikator, do którego będziesz odwoływał się w szablonie.

| Object Explorer                                                                                           | <b>4</b> ×           | Properties                                   | <b>4</b> ×                    | Integ                                   | ration Component Field List |         |                                                                                                    |         |
|----------------------------------------------------------------------------------------------------|----------------------|----------------------------------------------|-------------------------------|-----------------------------------------|-----------------------------|---------|----------------------------------------------------------------------------------------------------|---------|
| Project: All Projects ** Types Detail Flat                                                                | 2                    | Integration Component<br>Alphabetic Cotegori | Field [Street Address]<br>zed | Integ                                   | ration Component Fields     |         |                                                                                                    |         |
| E Z Siebel Objects                                                                                        | [                    | Adapter Info                                 |                               |                                         |                             |         |                                                                                                    | Inte    |
| 🛞 🛅 Applet                                                                                                |                      | Business Component I                         | 10 Street Address             | W                                       | External Name Context       | Name    |                                                                                                    | Changed |
| 😟 🧱 Application                                                                                           |                      | Column                                       |                               | >                                       | Accoupts - Current Queror   | Account | ts - Current Queru                                                                                               |         |
| 🗄 🔛 Bitmap Category                                                                                       |                      | Lomments                                     |                               |                                         |                             |         |                                                                                                    |         |
| 🗄 📸 Business Component                                                                                    |                      | External Data Type                           | DITPE_IEXT                    |                                         |                             |         |                                                                                                    |         |
| 🛞 🎯 Business Object                                                                                       |                      | External Longin                              | 200<br>Church Addense         |                                         |                             |         |                                                                                                    |         |
| Business Service                                                                                          |                      | External Provision                           | Street Modress                |                                         |                             |         |                                                                                                    |         |
| Command     Command     ElM Interface Table     ElM Entity Relationship Diagram     Difference Parameters |                      | External Received                            | TRUE                          | 120.001                                 |                             |         |                                                                                                    |         |
|                                                                                                    |                      | External Scale                               | TROP .                        | 1000 0001                               |                             |         |                                                                                                    |         |
|                                                                                                    |                      | External Sequence                            | 14                            |                                         |                             |         |                                                                                                    | 2007    |
| HIML Hierarchy Bitmap                                                                                     |                      | Field Type                                   | Data                          |                                         |                             |         |                                                                                                    | Integra |
| Contraction Object                                                                                        |                      | Group                                        | 1                             | ( T T T T T T T T T T T T T T T T T T T | Income.                     |         | Province and the second second                                                                                   | 103278  |
| Company Company                                                                                           |                      | Inactive                                     | FALSE                         | w                                       | Name                        | Changed | Data Type                                                                                                    | Lenç    |
| - Sh Integration Component                                                                                | et Field             | Length                                       | 200                           |                                         | Account Status              |         | DTYPE_TEXT                                                                                                    | 24      |
| R Integration Com                                                                                         | opent Field User Pro | Module                                       |                               |                                         | City                        |         | DTYPE_TEXT                                                                                                    | 50      |
| The state integration Component                                                                           | nt Keu               | Name                                         | Street Address                |                                         | Competitor                  |         | DTYPE_BOOL                                                                                                    |         |
| - 4'A Integration Compone                                                                                 | nt Liser Pron        | Parent Name                                  | Accounts - Current Query      |                                         | Country                     |         | DTYPE_TEXT                                                                                                    | 30      |
| - K Integration Object User I                                                                             | Prop                 | Physical Data Type                           | DTYPE_TEXT                    |                                         | Created                     |         | DTYPE_DATETIME                                                                                                   |         |
| -Ar Link                                                                                                  |                      | Precision                                    |                               |                                         | Created By                  |         | DTYPE_ID                                                                                                    | 30      |
| Pick List                                                                                                 |                      | Required                                     | TRUE                          |                                         | Description                 |         | DTYPE_TEXT                                                                                                    | 255     |
| Project                                                                                                   |                      | Scale                                        |                               |                                         | Id                          |         | DTYPE_ID                                                                                                    | 30      |
| Repository                                                                                                |                      | User Visible                                 | TRUE                          |                                         | Industry                    |         | DTYPE_TEXT                                                                                                    | 50      |
| 🛞 🛅 Screen                                                                                                |                      | XML Literal Value                            |                               |                                         | Location                    |         | DTYPE_TEXT                                                                                                    | 50      |
| 🛞 🍓 Search Engine                                                                                         |                      | XML Parent Element                           |                               |                                         | Login User                  |         | DTYPE_TEXT                                                                                                    |         |
| 🛞 🔚 Symbolic String                                                                                       |                      | XML Sequence                                 | 14                            |                                         | Main Fax Number             |         | DTYPE_PHONE                                                                                                    |         |
| 🕀 🏪 Table                                                                                                 |                      | PML Style                                    | Clement                       |                                         | Main Phone Number           |         | DTYPE_PHONE                                                                                                    |         |
| 🐨 🛃 Task                                                                                                  |                      | AML Tag                                      | SS-Street MODIFess            |                                         | Name                        |         | DTYPE_TEXT                                                                                                    | 100     |
| ④ 4役 Toolbar                                                                                              | -                    |                                              |                               |                                         | Parent Account Name         |         | DTYPE_TEXT                                                                                                    | 100     |
| E E View                                                                                                  |                      |                                              |                               |                                         | Postal Code                 |         | DTYPE_TEXT                                                                                                    | 30      |
| TT (A) Mah Paga                                                                                           |                      |                                              |                               |                                         | Cista                       |         | DTYPE TEXT                                                                                                    | 10      |
| T al webt age                                                                                             |                      |                                              |                               |                                         | Diale                       |         | and the second second second second second second second second second second second second second second second |         |
| ⊕ web rage<br>⊕ web Template                                                                              |                      |                                              | I                             | >                                       | Street Address              |         | DTYPE_TEXT                                                                                                    | 200     |

IO może być również zbudowany na bazie tabeli w bazie danych i na wiele innych sposobów:

| Ś   | Siebel Tools - Siebel Repository - [Integration Com | iponents]                 |                                 |       |                                                                                                    |                             |              |                              |          |
|-----|-----------------------------------------------------|---------------------------|---------------------------------|-------|----------------------------------------------------------------------------------------------------|-----------------------------|--------------|------------------------------|----------|
| E   | le Edit View Screens Go Query Debug Tools           | Window Help               |                                 |       |                                                                                                    |                             |              |                              |          |
| 12  |                                                     |                           |                                 | . 0   | ▶ I I ⊕ @ % % ¶ [I . ]                                                                                         | • • • • • • • •             | <b>.</b> . 6 |                              | <u> </u> |
|     | Object Explorer 🛛 🗘 🗙                               | Properties                | <b>4</b> ×                      |       | Integration Component List                                                                                     |                             |              |                              |          |
| Wa  | Project: ** All Projects **                         | Integration Component [RA | ADDRESSES_ALL]                  |       |                                                                                                    | Integration Obje            | erte         |                              |          |
| tch | Types Detail   Elat                                 | Alphabetic Categorized    | 1                               |       |                                                                                                    | a nagi adari obji           |              |                              |          |
|     | Siebel Objects                                      | Adapter Info              | RA_ADDRESSES_ALL                | 1     |                                                                                                    | Synchronize                 | 1 1          | Generate Schema              | Generat  |
|     |                                                     | Business Component        |                                 |       |                                                                                                    |                             |              |                              |          |
|     | + 🕅 Application                                     | Cardinality               | One or More                     |       | W Name                                                                                                    | Changed Project             |              | Adapter Info                 | Base C   |
|     | Ŧ 🔤 Bitmap Category                                 | Comments                  |                                 | >     | Account - Get Oracle Customer (Oracle)                                                                         | Oracle A                    | ccount 10.7  |                              | SQL      |
|     | 🕀 🚯 Business Component                              | External Name             | RA_ADDRESSES_ALL                |       | Account - Get Oracle Customer Import SI                                                                        | tatus (Oracle) Oracle A     | ccount 10.7  |                              | SQL      |
|     | 🗉 📸 Business Object                                 | External Sequence         | 1                               |       | Account - Get Oracle11i Customer (Oracl                                                                        | e) Oracle A                 | ccount 11i   |                              | SQL      |
|     |                                                     | Inactive                  | FALSE                           | 2     |                                                                                                    |                             |              |                              | 1000     |
|     |                                                     | Layout Info               |                                 | 10000 |                                                                                                    |                             |              |                              |          |
|     |                                                     | Module                    |                                 |       |                                                                                                    |                             |              |                              |          |
|     |                                                     | Name                      | RA_ADDRESSES_ALL                |       |                                                                                                    | Integration Compo           | onents       |                              |          |
|     | HTML Hierarchy Bitmap                               | Parent Integration Compor | nent RA_CUSTOMERS               |       |                                                                                                    | L                           |              |                              | 1        |
|     | + con Map                                           | Parent Name               | Account - Get Oracle Customer ( |       | W External Name Context                                                                                        | Name                        | Changed      | Parent Integration Component | Exterr   |
|     | E 🕷 Integration Object                              | Share                     | FALSE                           |       | AR_CUSTOMER_PROFILES                                                                                           | AR_CUSTOMER_PROFILES        |              | RA_CUSTOMERS                 | AR_C     |
|     | F 4 A Integration Component                         | Table                     | 1                               |       | AR_CUSTOMER_PROFILE_AMOUNTS2                                                                                   | AR_CUSTOMER_PROFILE_AMOUNTS |              | AR_CUSTOMER_PROFILES         | AR_C     |
|     | 드 세계 Integration Component Field                    | XML Container Element     | ListOfCustomerAddress           | >     | RA_ADDRESSES_ALL                                                                                               | RA_ADDRESSES_ALL            |              | RA_CUSTOMERS                 | RA_A     |
|     | ダネ Integration Component Field User Pro             | XML Sequence              | 1                               |       | RA_CONTACTS                                                                                                    | RA_CONTACTS                 |              | RA_CUSTOMERS                 | RA_C     |
|     | 日 希望 Integration Component Key                      | XML Tag                   | CustomerAddress                 |       | RA_CONTACTS2                                                                                                   | RA_CONTACTS2                |              | RA_ADDRESSES_ALL             | RA_C     |
|     | 1 Integration Component Key Field                   |                           |                                 |       | RA_CUSTOMERS                                                                                                   | RA_CUSTOMERS                |              |                              | RA_C     |
|     | A Integration Component User Prop                   |                           |                                 |       | RA_PHONES                                                                                                    | RA_PHONES                   |              | RA_CUSTOMERS                 | RA_PI    |
|     | A Integration Object User Prop                      |                           |                                 |       | RA PHONES2                                                                                                    | RA PHONES2                  |              | RA ADDRESSES ALL             | RA PI    |
|     | - My Link                                           |                           |                                 |       | RA PHONES3                                                                                                    | RA PHONES3                  |              | RA CONTACTS                  | RA PI    |
|     | 🛱 Pick List                                         |                           |                                 |       | RA PHONES4                                                                                                    | RA PHONES4                  |              | RA CONTACTS ALL2             | RA PI    |
|     | - 🐨 Project                                         |                           |                                 |       | RA SITE USES ALL                                                                                               | RA SITE USES ALL            |              | RA ADDRESSES ALL             | RA S     |
|     | Bepository                                          |                           |                                 |       | SIE CUSTOMER PROFILE AMOUNTS                                                                                   | STE CUSTOMER PROFILE AMOUNT |              | RA CLISTOMERS                | SIE C    |
|     | 🗄 🎦 Screen                                          |                           |                                 |       |                                                                                                    |                             |              |                              |          |
|     | 🕀 🍓 Search Engine                                   |                           |                                 |       | an in the second second second second second second second second second second second second second second se |                             |              |                              |          |

Creating Integration Object for BI Publisher

Create IO by wizard, not manually. Do not select OLEDB Rowset.

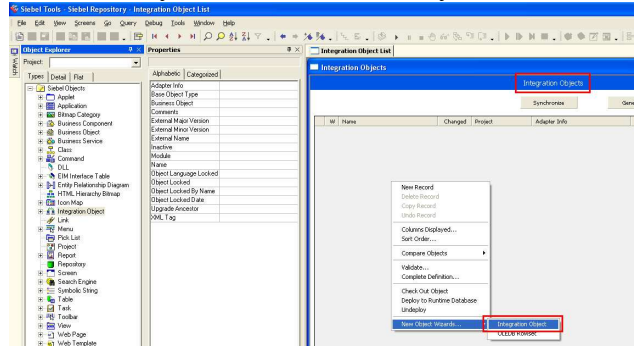

It is required to select "EAI Siebel Wizard" !

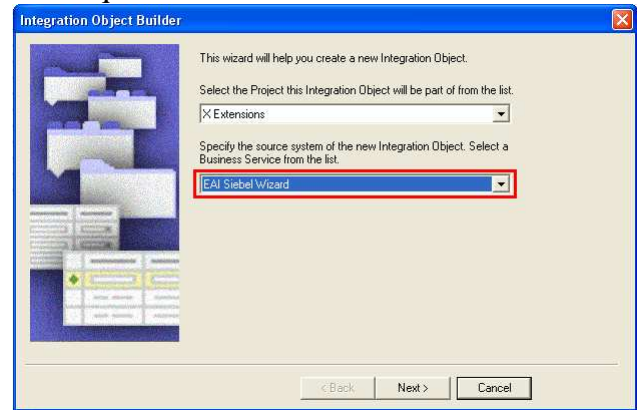

IO name MUST start with BIP.

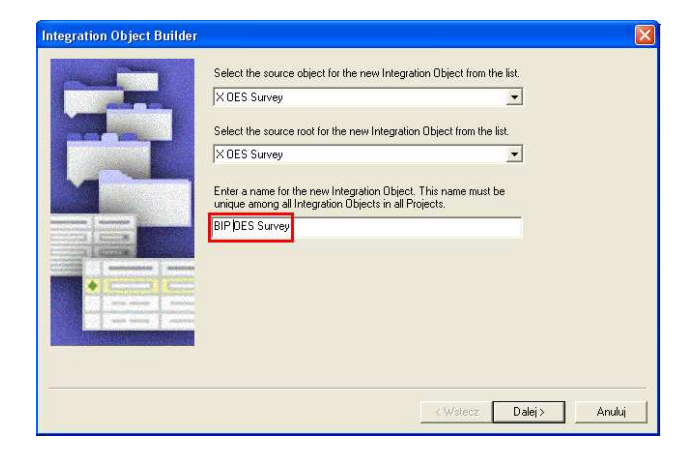

IO MUST be compiled and deployed ( Connect with Siebel Tools to the server ).

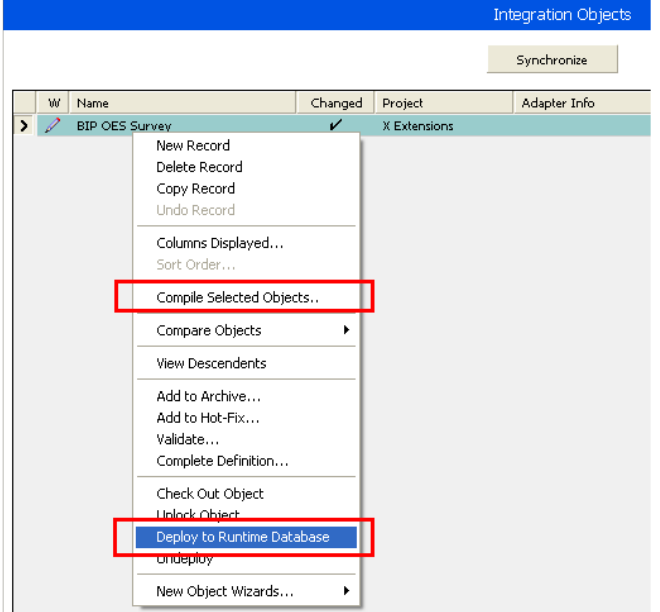

Deploy inserts record into SIEBEL.S\_INT\_OBJ\_DPLOY.

#### Click Clear cache on this screen

|   | File Edit View Navigate Query Tools Help       |                                       |                                                       |                                                          |
|---|------------------------------------------------|---------------------------------------|-------------------------------------------------------|----------------------------------------------------------|
| Γ |                                                |                                       |                                                       | Saved Queries:                                           |
|   | Web Services:                                  |                                       |                                                       |                                                          |
| Γ | 😭 Home 📋 Accounts 🔢 Contacts 👫 Opportunities   | 🤮 Service 📔 Quotes Administration     | Product Survey DES Setup Administration - DIP Reports | Administration - Web Services                            |
| Г |                                                |                                       | Inbound Web Servi                                     | es   Outbound Web Services   Deployed Integration Object |
| L |                                                | _                                     |                                                       |                                                          |
| L | Inbound Web Services   Meru   New Delete       | Query Export Import Generate WSDL Cle | ar Cache                                              |                                                          |
| L | Namespace                                      | Name                                  |                                                       |                                                          |
| L | > http://siebel.com/OrderManagement/480        | ABOWebService Inactive Asset Base C   | vdering Web Service                                   |                                                          |
| L | http://siebel.com/marketing/account            | Account Active                        |                                                       |                                                          |
| L | http://siebel.com/ani/                         | AccountWS Active WS for EMR I         | 45 Outlook integration                                |                                                          |
| L | http://siebel.com/asi/                         | ActivityWS Active WS for DRI          | 45 Cutlook integration                                |                                                          |
| L | http://www.siebel.com/Service/PS/Assets        | AssetManagement Active                |                                                       |                                                          |
| L | http://www.siebel.com/Service/FS/Assets        | AssetManagementC Active               |                                                       |                                                          |
| L | http://siebel.com/OrderManagement/Asset        | AssetWebService Inactive              |                                                       |                                                          |
| L | http://www.siebel.com/Service/PS/BranchLocator | BranchLocator Addve                   |                                                       |                                                          |
| L | http://siebel.com/asi/                         | CNU Account Query Active              |                                                       |                                                          |
| L | http://siebel.com/esi/                         | CNU Account Updat Active              |                                                       |                                                          |
| L | Source Doute   Marcol   Marcol   Marcol        |                                       |                                                       |                                                          |
| T | New Delete Query                               |                                       |                                                       |                                                          |
| T | Name Type                                      | Business Service/Business Process     | Nai Transport Address                                 | Bindi                                                    |
| Т | > AutoAssetPort Workflow Process               | SESOMAutoAssetWebService              | HTTP http://localhostieai_enu/start.swe/SWEE          | stSource=SecureWebService6SWEEntOrd=Execute 504P         |

#### Check whether IO is here on the list

|   | rie cot vew nevigeal query loos nep              |                    |                |                   |                  |                              |                           | U                          |
|---|--------------------------------------------------|--------------------|----------------|-------------------|------------------|------------------------------|---------------------------|----------------------------|
| Γ | 6 0 2   A 2 2   5 0 6                            |                    |                |                   |                  |                              | Saved Queries:            | Ŧ                          |
|   | Deployed Integration Object:                     |                    |                |                   |                  |                              |                           |                            |
|   | 🙀 Home 🧊 Accounts 🔢 Contacts 📭 Opportunities 🤱   | Service 📔 Qua      | tes Administra | tion - Product    | Survey OES Setup | Administration - BIP Reports | Administration - Web Serv | ices                       |
| Г |                                                  |                    |                |                   |                  | Inbound Web Services         | Outbound Web Services De  | ployed Integration Objects |
| L |                                                  |                    |                |                   |                  |                              |                           |                            |
| L | Deployed Integration Object List Applet   Meru - |                    |                |                   |                  |                              |                           |                            |
| L | Name                                             | Created            | Created By     | Updated           | Updated By       |                              |                           |                            |
| L | ONU AccSync Contact To                           | 2010-11-09 03:51:1 | 1-2012         | 2010-11-09 03:51: | 1 1-20912        |                              |                           |                            |
| L | BIP Accounts - Current Query                     | 2010-11-10 05:55:3 | 1-2012         | 2010-11-10 06:55  | 3 1-20912        |                              |                           |                            |
| L | > RP OES Survey                                  | 2010-11-10 12:44:4 | 1-2012         | 2010-11-10 12:44: | 4 1-20912        |                              |                           |                            |
| L | Sebel OLEDB: BEP X OES Survey2                   | 2010-11-10 09/51:1 | 1-2012         | 2010-11-10 09:51  | 1 1-20912        |                              |                           |                            |
| L |                                                  |                    |                |                   |                  |                              |                           |                            |

### Ad. 2. Zbuduj szablon XML Publisher i zarejestruj go w Aplikacji

Podczas budowania template (\*.rtf ) bardzo pomocny jest plik z danymi (xml ). Gdy już masz IO, możesz uzyskać plik XML tak:

#### Generate XML

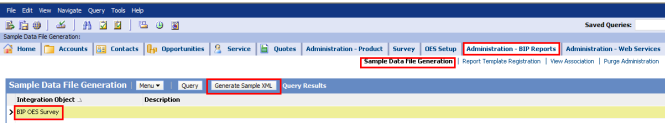

#### XML is saved here

| 😂 DATA                                                                                        |        |                                                                                                    |                                                                      |                                                           |                                                        |          |
|-----------------------------------------------------------------------------------------------|--------|----------------------------------------------------------------------------------------------------|----------------------------------------------------------------------|-----------------------------------------------------------|--------------------------------------------------------|----------|
| Plik Edycja Widok Ulubione                                                                    | Narzę  | dzia Pomoc                                                                                                    |                                                                      |                                                           |                                                        |          |
| 3 Wstecz 🝷 🌖 - 🎓 🔎                                                                            | Wyszuk | aj 🌔 Foldery 🛛 🛄 🗸                                                                                                    |                                                                      |                                                           |                                                        |          |
| Adres 🗁 C:\Siebel\8.1\Client_1\XM                                                             |        | A                                                                                                    |                                                                      |                                                           |                                                        |          |
|                                                                                               | -      | Nazwa 🔺                                                                                                    | Rozmiar                                                              | Тур                                                       | Data modyfikacji                                       |          |
| Zadania plików i folderów                                                                     | ۲      | Calist.rtf                                                                                                    | 49 KB<br>32 KB                                                       | Tekst sformatowan<br>Dokument XML                         | 2007-11-30 00:31<br>2010-11-10 21:46                   |          |
| <ul> <li>Publikuj ten folder w sieci</li> <li>Web</li> <li>Udostępnij ten folder</li> </ul>   |        | File Edit Search View                                                                                                    | t_1\XMLP\DATA<br>Encoding Languar                                    | NBIP OES Survey.xm<br>ge Settings Macro F<br>話 コン C   論 な | nl - Notepad++<br>Run TextFX Plugins                   | Window ? |
| Inne miejsca                                                                                  | ۲      | BIP DES Survey.xml                                                                                                    |                                                                      |                                                           |                                                        |          |
| XMLP     Moje dokumenty     Dokumenty udostępnione     Mój komputer     Moje miejsca sieciowe |        | 1 xml ver<br 2 ⊞> <xoessur<br>120 ⊞&gt;122 ⊞&gt;124 ⊞&gt;126 ⊞&gt;<td>sion="1.0" e<br/>vey<br/>mNotes<br/>alArchitectu<br/>alBR<br/>alDataguard</td><td>mcoding="UTF-8"<br/>ure</td><td>?&gt;<listofbipoe< td=""><td>sSurvey</td></listofbipoe<></td></xoessur<br> | sion="1.0" e<br>vey<br>mNotes<br>alArchitectu<br>alBR<br>alDataguard | mcoding="UTF-8"<br>ure                                    | ?> <listofbipoe< td=""><td>sSurvey</td></listofbipoe<> | sSurvey  |

#### Template (\*.rtf) podpinamy za pomocą listy wartości template

| 10 C                  |                       |                   |                     | (12-1-2) I                         |                  |                   |                                                                    | Tekst Pomocy dla pola form          |
|-----------------------|-----------------------|-------------------|---------------------|------------------------------------|------------------|-------------------|--------------------------------------------------------------------|-------------------------------------|
| ile Edit View Nav     | igate Query Too       | ils Help          |                     |                                    |                  |                   |                                                                    | Pasek stanu   Klawisz Pomocy        |
| s 🛅 🕮 🗍 🛣             | ) A 🗹 🗹               | ] 浩 🙂             | <u>e</u>            |                                    |                  |                   |                                                                    | C Brak                              |
| port Template Registr | ation:                |                   |                     |                                    | 14               |                   |                                                                    | C Pozycja Autotekstu: - STR         |
| Home 🛅 Ac             | counts 🔠 Cor          | ntacts 📙 Op       | portunities 🛒       | Sales Orders 🧏 Service 🗎 Q         | uotes Administ   | ation - Product A | dministration - BIP Reports                                        | 📀 Wpisz własny tekst:               |
|                       |                       |                   | . H. Pool           |                                    | Sample Data File | Generation Report | Template Registration   View Association   P                       | urg for-each-group:current-grou</td |
| leport Templa         | ite Registrati        | on Menu 🔻         | New Delete          | Query Generate Xliff Ophed Te      | 5                |                   |                                                                    |                                     |
| Report Name 🗅         | Description           | Start Date        | End Date            | Primary Integrat Template          | Output Type      | XLIFF             | Opcje p                                                            | la                                  |
| Account List          | Account List          |                   |                     | BIP Accounts - Curre aclist        | All              | aclist            | 7 Pole teksto                                                      | we                                  |
| Account Profile       | CG Account Profile    | F                 |                     | BIP CG Account Prof. CS_accritpro  | All              | CS_accntpro       | Тур:                                                               |                                     |
| Account Promotion     | E CG Promotion Plan   | C                 |                     | BIP CG Promotion Pl. CS_ProPlanDet | All              | CS_ProPlanDet     | Teks zw                                                            | rykł                                |
| Account Service Pro   | o Account Service Pr  | ro                |                     | BIP Current Account acsycpro       | All              | ecsycpro          | Długość r                                                          | mak,                                |
| Actual Visits         | Actual Visits         | 10-10-2007 10:    | 13:1                | BIP Actual Visits LS_ACTVIST       | All              | LS_ACTVIST        | Niegr.                                                             | ÷                                   |
| Admin Product Line    | L Admin Product Line  | el                |                     | BIP Admin Product L adprodli       | All              | adprodli          | Without and the second second Uruchom m                            | iakro                               |
| Admin Sales Cycle -   | Admin Sales Cycle     | -                 |                     | BIP Admin Sales Cyc ADSLSCYC       | All              | ADSLSCYC          | Przy wejs                                                          | ściu: Przy <u>wyjściu:</u>          |
| Alphabetic Phone Li   | is Contacts - Phone I | Lis               |                     | BIP Contacts - Alpha cntphon       | 100              | cntphon           | Blik Edycja Widok Wstaw                                            | <u> </u>                            |
| BIP Expense Repor     | t BIP Expense Repo    | rt 22-08-2008 12: | 46:1                | BIP Expense Report exprep          | All              | exprep            | 🗌 🗅 😂 🖬 🔂 👯 🎒 🖾 Ustawienia                                         | pola                                |
| By Opportunity        | Contacts - By Opp     | 101               |                     | BIP Contacts - By OJ cntopp        | All              | cntopp            | Znaczniki pokazane w wersji końci Zakładka                         | : Text19                            |
| Report Temp           | late Translation      | Report Template   | Integration Objects |                                    |                  |                   | ■ 1 - 2 - 1 - 1 - 2 - 1 - 3 Wype                                   | Ini <u>a</u> nie włączone           |
| Menu 🕶 🔰 New          | Delete Query          |                   |                     |                                    |                  |                   |                                                                    | : przy zakończeniu                  |
| Language              | Report Name           |                   |                     |                                    |                  |                   | T Dodaj tek                                                        | kst Pomocy OK                       |
| > English-American    | Account List          |                   |                     |                                    |                  |                   |                                                                    |                                     |
|                       |                       |                   |                     |                                    |                  |                   | SIEBEL                                                             |                                     |
|                       |                       |                   |                     |                                    |                  |                   |                                                                    |                                     |
|                       |                       |                   |                     |                                    |                  |                   | 2 4                                                                |                                     |
|                       |                       |                   |                     |                                    |                  |                   | N B                                                                |                                     |
|                       |                       |                   |                     |                                    |                  |                   | for-each-group:ssAccount                                           |                                     |
|                       |                       |                   |                     |                                    |                  |                   | <ul> <li>tor-each-group:current-group()</li> <li>ssName</li> </ul> | Location ssl ocation                |
|                       |                       |                   |                     |                                    |                  |                   | - for-each:current-group()                                         | Cooline Solocatori                  |
|                       |                       |                   |                     |                                    |                  |                   | Address                                                            | Comments                            |
|                       |                       |                   |                     |                                    |                  |                   | <ul> <li>ssStreetAddress</li> </ul>                                | ssDescription                       |

Do raportu można podpiąć kilka IO i wtedy zlinkować IO dopisując u detaila searchSpecification (where) - nie wiem dokładnie jak się to robi.

| File Edit View Navigate Query Tools | Help                   |                  |                            |                                 |                           |            |
|-------------------------------------|------------------------|------------------|----------------------------|---------------------------------|---------------------------|------------|
| 🗟 🖬 🕘 🛛 🔏 🖉 🖻 🛛                     | 📇 🕀 👸                  |                  |                            |                                 |                           |            |
| Report:                             |                        |                  |                            |                                 |                           |            |
| 🔐 Home 📋 Accounts 🔠 Contac          | ts 👍 Opportunities     | 5 🛒 Sales Orders | 🧏 Service 📔 Quotes         | Administration - Product        | Administration - BIP Rep  | orts       |
|                                     |                        |                  | Sam                        | ple Data File Generation   Repo | ort Template Registration | View Assoc |
| Report Template Registration        | Menu 🔻 New             | Delete Query G   | enerate Xliff Upload Files |                                 |                           |            |
| Report Name $	au$                   | Description Sta        | rt Date End Dat  | e Primary Integratio       | n Object Name Temp              | late Output Type          | XLIFF      |
| Service Request Detail - Barcode    | Service Request Det    |                  | BIP Service Request D      | etail srvred                    | dt All                    | srvreqdt   |
|                                     |                        |                  |                            |                                 |                           |            |
|                                     |                        |                  |                            |                                 |                           |            |
| Report Template Translation Report  | t Template Integration | Objects          |                            |                                 |                           |            |
| Menu - New Delete Query             | Generate Sample XML    |                  |                            |                                 |                           |            |
| Primary Integration Object          | t Name 🛆 🦳 Sear        | ch Specification |                            |                                 |                           |            |
| BIP Service Request I               | Dobbil                 |                  |                            |                                 |                           |            |

Do not insert value in "Primary Integration Object Name", instead of this select primary object in "Report Template Integration Objects".

### Ad. 3. Podłącz raport pod widok

| File Edit View Navigate Query Tools Help    |                               |                                        |                                               |
|---------------------------------------------|-------------------------------|----------------------------------------|-----------------------------------------------|
| 🖹 🖶 🖌 🖌 🖉 🖉 🕒 🕀                             | <u>.</u>                      |                                        |                                               |
| View Association:                           |                               |                                        |                                               |
| 🚰 Home 🛅 Accounts 🔠 Contacts 🎼 Op           | oportunities 🛒 Sales Orders 🤱 | Service 📔 Quotes Administration - Prov | duct Administration - BIP Reports             |
|                                             |                               | Sample Data File Generation            | Report Template Registration View Association |
|                                             |                               |                                        |                                               |
| Views Menu - Query                          |                               |                                        |                                               |
| Yiew Name 🔬 Description                     |                               | Defa                                   | ault Local Access                             |
| 'X Order History Viev 'X Order History Viev |                               |                                        | ~                                             |
| A Account Action Pla A Account Action Pla   |                               |                                        | ✓                                             |
| > A Account Global Op A Account Global Op   |                               |                                        | ~                                             |
| A Account Marketing A Account Marketing     |                               |                                        | ~                                             |
| A Account Organizal A Account Organizal     |                               |                                        | ~                                             |
| A Account Partner V A Account Partner V     |                               |                                        | ✓                                             |
| ABO Bulk Request A Displays Orders gen      | 1                             |                                        | <b>√</b>                                      |
| ABO Bulk Request E: Displays exception a    |                               |                                        | ~                                             |
| ABO Bulk Request Li Displays list of Bulk F |                               |                                        | ~                                             |
| ABO Bulk Request U Displays Users and 4     |                               |                                        | ✓                                             |
|                                             |                               |                                        |                                               |
| Report List   Menu ▼   Add Delete Que       | ry l                          |                                        |                                               |
| Report Name Description                     |                               |                                        |                                               |
| > Portfolio Map Report Portfolio Map Report |                               |                                        |                                               |
| Portfolio Plan Report Portfolio Plan Report |                               |                                        |                                               |

### Ad. 4. Uruchom raport

| File Edit View Na                                                     | vigate Query " | rools Help | 11.2                                                                     |            |                   |                   |          |              |            |
|-----------------------------------------------------------------------|----------------|------------|--------------------------------------------------------------------------|------------|-------------------|-------------------|----------|--------------|------------|
| 6604                                                                  | i 🛛 🏔 💆        | 🛛 🛛 🖽 🕒    | 8                                                                        | -          |                   |                   |          | Save         | d Queries: |
| Account:                                                              |                |            | BIP                                                                      | a Outpu    | t Type - Microsof | t Internet Explor | er       |              |            |
| Home Accounts ISE Contacts Home Accounts List   Charts   Global Accou |                |            | UT Account Detail<br>Pharma Account at a Glance<br>Pharma Formulary List | Select the | Report Output Ty  | PDF V             |          |              | plore      |
| All Accounts 💌                                                        | Menu 💌         | New Delete | Pharma Call Frequency - Account                                          | V          |                   | HTML              |          | Submit Close |            |
| New                                                                   | Name           | Site       | Account Service Profile                                                  |            |                   | EXCEL             |          |              | ble        |
| >                                                                     | Moja Dalkia    |            | Account List                                                             | Active     | Customer          | MSKOWRON          | Customer |              | N          |
|                                                                       | Polpharma      |            | My BI Publisher Reports                                                  | Active     | Customer          | SADMIN            | Customer |              | N          |
|                                                                       | Dalkia         |            |                                                                          | Active     | Customer          | SADMIN            | Customer |              | N          |
|                                                                       | HP             |            |                                                                          | Active     | Customer          | KTOMTAS           | Customer |              | N          |
|                                                                       |                |            |                                                                          |            |                   |                   |          |              |            |

Report is generated immediately, it is available on my reports view as well for further review.

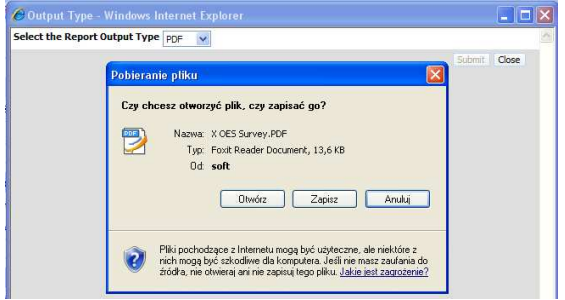

Did you change .rtf but there is no effect ?

- 1. change filename of .rtf and reupload
- 2. press "Generate Cliff" button
- 3. restart browser
- 4. try again

### Ad. 5. Przeglądanie zapisanych raportów

| File Edit View Navigate Query    | Tools Help                  |                                                                             |
|----------------------------------|-----------------------------|-----------------------------------------------------------------------------|
| 🖺 🔂 🚽 🗹 🗍 🗛 💆                    | 📓   📇 🙂 🐻                   |                                                                             |
| My Reports:                      |                             |                                                                             |
| 🙀 Home 📋 Accounts 🔠              | Contacts 👍 Opportunities 🛒  | Sales Orders 🧏 Service 🗎 Quotes Administration - Product BIP Reports Server |
|                                  |                             | My Reports                                                                  |
|                                  |                             |                                                                             |
| My Reports   Menu 🕶              | Delete Query                |                                                                             |
| Report Name                      | Created Date 🗸 🛛 Owner      | Status                                                                      |
| Service Request Detail - Barcode | 09-09-2009 14:33:1 MSZYMCZA | Error                                                                       |
| Service Request Detail - Barcode | 09-09-2009 14:31:2 MSZYMCZA | Error                                                                       |
| Service Request Detail - Barcode | 09-09-2009 14:27:1 MSZYMCZA | Error                                                                       |
| Service Request Detail - Barcode | 09-09-2009 14:26:0 MSZYMCZA | Error                                                                       |
| Service Request Detail - Barcode | 09-09-2009 14:25:2 MSZYMCZA | Error                                                                       |
| Service Request Detail - Barcode | 09-09-2009 14:19:5 MSZYMCZA | Success                                                                     |
| > Service Request Activity - All | 01-09-2009 12:34:4 MSZYMCZA | Success                                                                     |
|                                  |                             |                                                                             |
|                                  |                             |                                                                             |

#### ReportsTroubleshoot

 $http://download.oracle.com/docs/cd/E14004\_01/books/Reports/ReportsTroubleshoot.html$ 

```
Siebel BI Publisher Reports Business Service
See [ID 823360.1] on https://support.oracle.com/
```

### Report parameters

Typically data are printed according to data selected on the screen by query.

In addition you can use parameters (see paramterized reports section in documentation), which are defined in rtf template. This functionality is available on Siebel 8.1.1.1.

#### Open issues

Where place xdo.cfg file in disconnected mode? Here ?

| 👷 Ulubione 🛛 🢡    | 🍰 🏉 Sugerowane witryny  | y 🔹 🙋 Bez; | łatna usługa pocztowa 🔊 Pobierz wi | ęcej dodatków 👻 🔊 cw jdev                |                                                           |                                              |                |
|-------------------|-------------------------|------------|------------------------------------|------------------------------------------|-----------------------------------------------------------|----------------------------------------------|----------------|
| X Znajdź: jo      |                         |            | Poprzednie Następne                | 🖉 Opcje 🔹                                |                                                           |                                              |                |
| File Edit View    | v Navigate Query Took   | s Help     |                                    |                                          |                                                           |                                              |                |
| 660               | 🔏   A) 🖸 🖬              | 1 🖪 🤅      | ) 🗟                                |                                          |                                                           | Saved Queries:                               | •              |
| Session Informati | ion Log:                |            |                                    |                                          |                                                           |                                              |                |
| 🔐 Home 📋          | Accounts 🔠 Cont         | tacts      | Opportunities 🧏 Service 📔          | Quotes Administration - Proc             | duct OES Setup Administration - Serve                     | er Configuration Administration - Server Man | agement        |
|                   |                         |            | 1                                  | 1. A A A A A A A A A A A A A A A A A A A |                                                           | Components   Jobs   Servers   Sessions       | Tasks   Enterp |
|                   |                         | 90177538   | ServerMgr                          |                                          | Completed                                                 | A Fra fra fra Fra                            |                |
|                   |                         | 89128962   | ServerMgr                          |                                          | Completed                                                 |                                              |                |
| >                 | -                       | 37749151   | eServiceObjMgr_enu                 | pmatyja                                  | Completed                                                 |                                              |                |
|                   | -                       | 37749148   | eServiceObjMgr_enu                 | aolszewska                               | Completed                                                 |                                              |                |
|                   |                         | 37749145   | eServiceObjMgr_enu                 | pzu                                      | Completed                                                 |                                              |                |
|                   |                         | 37749142   | eServiceObjMgr_enu                 | zszajna                                  | Completed                                                 |                                              |                |
|                   |                         | 37749139   | eServiceObjMgr_enu                 | pjaworski                                | Completed                                                 |                                              |                |
|                   |                         | 37749136   | eServiceObjMgr_enu                 | pjaworski                                | Completed                                                 |                                              |                |
|                   |                         | 37749133   | eServiceObjMgr_enu                 | MJAKUBOW5KA                              | Completed                                                 |                                              |                |
| Log               | Parameters State Values | Statistics |                                    |                                          |                                                           |                                              |                |
| Manue             | 0                       |            |                                    |                                          |                                                           |                                              |                |
|                   | Timestamn               | Level      | Tevt                               |                                          |                                                           |                                              |                |
| 61                | 08-12-2010 13-15        | .3.3       | CDA Integration Obi Name           | : 7.7 Quote Integration Obje             | art                                                       |                                              |                |
| 62                | 08-12-2010 13:15        | 33         | Long Tablespace Name               |                                          |                                                           |                                              |                |
| 63                | 08-12-2010 13:15        |            | HTTP Login Method                  | 7                                        |                                                           |                                              |                |
| 64                | 08-12-2010 13:15        |            | OM - EL Tracing Liser Name         | · sadmin                                 |                                                           |                                              |                |
| 65                | 08-12-2010 13:15        |            | CDA GetMyPrice Fields              | · List Price Product Name Curre          | ont Price Pricing Comments Start Price Net Price N        | RC CyTotal MRC CyTotal                       |                |
| 66                | 08-12-2010 13:15        | 33         | Number of lines after which to f   | ush the log file : 0                     |                                                           |                                              |                |
| 67                | 08-12-2010 13:15        | .3.3       | ProductDetailView                  | • NONE                                   | CDA GetMyPrice F                                          | ields : List                                 |                |
| 68                | 08-12-2010 13:15        | :3.3       | Auto Restart                       | : TRUE                                   | Price, Product Name, Curre<br>Price, Net Price, NBC CxTot | nt Price, Pricing Comments, Start            |                |
| > 69              | 08-12-2010 13:15        | :3 3       | XMLP Report xdo.cfg Dir            | : (xmlp/templates/                       |                                                           |                                              |                |
| 70                | 08-12-2010 13:15        | 3.3        | DataBase Rollback Segment Nar      | i i i                                    |                                                           |                                              |                |

#### What is this ?

| File Edit View Nav | igate Query Too | ls Help                     |                      |                                      |                         |                      |                              |              |
|--------------------|-----------------|-----------------------------|----------------------|--------------------------------------|-------------------------|----------------------|------------------------------|--------------|
| 660 4              | A 2 2           |                             |                      |                                      |                         | Saved Q              | ueries:                      | -            |
| Jobs:              |                 |                             |                      |                                      |                         |                      |                              |              |
| 😭 Home 📋 Ac        | counts 🔠 Con    | itacts 묡 Opportunities 🤱 9  | Service 🗎 Quotes     | Administration - Product OES Setup   | Administration - Server | Configuration Admini | istration - Server Managemen | t            |
|                    |                 |                             |                      |                                      |                         | Components   Job     | s Servers Sessions Tasks     | Enterprises  |
| Jobs Menu 🕶        | New Delete      | Query Submit Job Cancel Job | b Hold Job Resume Jo | b                                    |                         | ÷                    |                              |              |
| State (Icon)       | ID              | Component/Job               | Repeating?           | Requested Serve Execution Server Rec | juest Key Mode          | Status               | Completion Code Completion   | n Informatio |
|                    | 1-5N75N         | Workflow Process Manager    | ~                    | siebel7                              | Asynchronous            | Active               |                              |              |
| >                  | 1-5KEFV         | XMLP Report Server          |                      |                                      | Asynchronous            | Queued               |                              |              |
|                    | 1-5KEFS         | XMLP Report Server          |                      |                                      | Asynchronous            | Queued               |                              |              |
|                    | 1-3ZKR2         | XMLP Report Server          |                      |                                      | Asynchronous            | Queued               |                              |              |
|                    | 1-358VL         | Workflow Process Manager    | <b>*</b>             | siebel7                              | Asynchronous            | Active               |                              |              |

Why I cant see this:

## - BI Publisher reports server

- BIPDataService : retrieves report data from Siebel application
- BIPSiebelSecurityService: verifies user responsibilities

| B   | Home                      | Accounts           | Contacts Up Opp        | ortunities    | Sales Orders                                                                                                    | 122 8         | Service 🛛 🛅    | Quotes                   | Administration - Product         | Administration - Web Services          |  |
|-----|---------------------------|--------------------|------------------------|---------------|----------------------------------------------------------------------------------------------------|---------------|----------------|--------------------------|----------------------------------|----------------------------------------|--|
|     |                           |                    |                        |               |                                                                                                    |               |                |                          | Inbound Web Service              | es   Outbound Web Services   Deploye   |  |
|     |                           |                    |                        |               |                                                                                                    |               |                |                          |                                  |                                        |  |
| Ir  | bound We                  | eb Services        | Menu • New             | Delete Query  | Export 1                                                                                                    | mport         | Generate WS    | OL Clear C               | ache Query Results               |                                        |  |
|     | Namespace                 |                    | Name                   | 51            | atus                                                                                                    | Comm          | ent            |                          |                                  |                                        |  |
| >   | http://siebel.com/BIPData |                    | 80PDataService         | Ac            | tive                                                                                                    |               |                |                          |                                  |                                        |  |
|     | http://siebel.c           | om/BIP-Siebel/Secu | rity BIPSiebelSecurity | WS Ad         | Active Authenticate Siebel user credential rewinded via BI Publisher Server, returning roles of authenticated user |               |                |                          |                                  |                                        |  |
|     |                           |                    |                        |               |                                                                                                    |               |                |                          |                                  |                                        |  |
|     | COMPANY AND A             |                    |                        |               |                                                                                                    |               |                |                          |                                  |                                        |  |
| S   | ervice Por                | Meru •             | New Delete Q           | uery          |                                                                                                    |               |                |                          |                                  |                                        |  |
| II) | Name                      | Туре               | Business Service/Bu    | Transport Add | ess                                                                                                    |               |                |                          |                                  |                                        |  |
| _   | PROPERTY AND ADDRESS      | Second Second      | MAR D. Dunks Knowledge | LITTO AND     | e canada de como da se                                                                                             | and the local | and the set of | - THE PERSON AND ADDRESS | www.Mishelinet.com/UNICE.ch/and. | Frankall Institute CAPATRIAD a country |  |

| 😭 Home <u> </u> Accounts                                                  | Cont.                   | ects 🔐 0   | pportunitie | s 🐺 Sal     | es Orders | 8 Ser   | vice 📔     | Quotes B   | IP Reports Server<br>Reports   My Jobs | -                       |
|---------------------------------------------------------------------------|-------------------------|------------|-------------|-------------|-----------|---------|------------|------------|----------------------------------------|-------------------------|
| ORACLE                                                                    | BIPu                    | blisher E  | nterprise   |             |           | Welco   | me, sadmir | Proferen   | ices Sign Out He                       | før:                    |
| History Schedules                                                         | vonitieri               |            |             |             |           |         |            | Line       | re oon novia                           | oto in this             |
| History of Scheduled Rep<br>Page Refreshed Thursday<br>View By My History | orts<br>, Septemb<br>Go | er 3, 2009 | 5:56 PM P   | acific Time | 6         |         | 4          | direc      | b page as if<br>tly in the rep         | they are<br>orts server |
| Select Histories: Delet                                                   | 8                       |            |             |             |           |         | 3          | Previous   | -10 of 25 💌 Nex                        | t 10 🛞                  |
| Select All Select None<br>Select Job Name S                               | tatus                   | Document   | Republish   | Data XML    | Username  | Scope   | Start Pro  | essing Tir | ne End Processin                       | a Time                  |
| Contact List - C                                                          | Success                 | 5          | 0           | 8           | SADMIN    | Private | 9/3/09     | 5:55 PM    | 9/3/09 5:55                            | PM                      |
| Test of features                                                          | Success                 | a          | 03          | 8           | SADMIN    | Private | 8/19/0     | 9 5:14 AM  | 8/19/09 5.14                           | AM                      |
| 🗖 Demo time diff 🖌                                                        | Success                 | 69         | 0.          | 5           | SADMIN    | Private | 8/14/0     | 9 8:58 PM  | 8/14/09 8:59                           | PM                      |

### what is this ?

| 💓 🔻 😢 https://lamignat-pl/co                                                                                                    | allcenter_enu/start.sv                                                                                           | ve?SWECmd=Lo                                                                                                | gin85WEPL=165WE15=1325166119015                                                                                                    |                                                                                                    |                                                                                                    | 🛩 😵 Błąd certyfikat                                                                                                    | u 🦘 🛪 🚼 Google              |
|----------------------------------------------------------------------------------------------------|----------------------------------------------------------------------------------------------------|----------------------------------------------------------------------------------------------------|----------------------------------------------------------------------------------------------------|----------------------------------------------------------------------------------------------------|----------------------------------------------------------------------------------------------------|----------------------------------------------------------------------------------------------------|-----------------------------|
| Edycja Widok Ulubione Nar                                                                                                    | zędzia Pomoc                                                                                                    |                                                                                                    |                                                                                                    |                                                                                                    |                                                                                                    |                                                                                                    |                             |
| Jlubione 🛛 🍰 🙋 cube1_3 🏼 🏀 Si                                                                                                    | ugerowane witryny 🔹                                                                                              | 🙆 Bezpłatna                                                                                                 | usługa pocztowa 🙋 Pobierz więcej do                                                                                                    | datków 🝷 🙋 cw jde                                                                                                    | v                                                                                                    |                                                                                                    |                             |
| Siebel Call Center                                                                                                    |                                                                                                    |                                                                                                    |                                                                                                    |                                                                                                    |                                                                                                    |                                                                                                    |                             |
| e Edit View Navigate Quer                                                                                                    | ry Tools Help                                                                                                    |                                                                                                    |                                                                                                    |                                                                                                    |                                                                                                    |                                                                                                    |                             |
| - 🔓 🛛 🛣 🗌 🐴 🗍                                                                                                    | 2 2 8                                                                                                    | <b>(</b> )                                                                                                  |                                                                                                    |                                                                                                    |                                                                                                    | Saved Queries:                                                                                                    |                             |
| nponent Definitions:                                                                                                    |                                                                                                    |                                                                                                    |                                                                                                    |                                                                                                    |                                                                                                    |                                                                                                    |                             |
| Home Take Accounts                                                                                                    | Contacts 🔒 Op                                                                                                    | portunities                                                                                                 | 🤮 Service 📔 Quotes 🛛 Adminis                                                                                                    | stration - Product                                                                                                    | OES Setup Ad                                                                                           | dministration - Server Configuration Adminis                                                                                                    | tration - Server Management |
| Enterprise Server Description                                                                                                    | Back                                                                                                    | ap Encerprise                                                                                               | Component Types - Windows Int                                                                                                    | ternet Explorer                                                                                                    |                                                                                                    |                                                                                                    |                             |
| Enterprise Server Description                                                                                                    |                                                                                                    |                                                                                                    | <ul> <li>Component Types - windows in</li> </ul>                                                                                                    | termet explorer                                                                                                    |                                                                                                    |                                                                                                    |                             |
| PRIM Siebel Enterpris                                                                                                    | je berver                                                                                                    |                                                                                                    | Query                                                                                                    | component Type                                                                                                    |                                                                                                    | carcing with scase kequired>                                                                                                    | G0   219 - 228 of 228       |
|                                                                                                    |                                                                                                    |                                                                                                    |                                                                                                    | Allas                                                                                                    | Runcime mode                                                                                           | Description                                                                                                    |                             |
|                                                                                                    |                                                                                                    |                                                                                                    | NEORICIONI LICEIOD LICEODE                                                                                                    | MORVIERD                                                                                                    |                                                                                                    | 2 South and a state of the first of the state of the state of the s |                             |
| Component Groups Compon                                                                                                    | ent Definitions                                                                                                  | System Alerts                                                                                               | Workflow Mapitor Agent                                                                                                    | WorkMon                                                                                                    | Background                                                                                             | Executes actions for pre-defined events                                                                                                    |                             |
| Component Groups Compon                                                                                                    | Query                                                                                                    | System Alerts                                                                                               | Workflow Monitor Agent<br>Workflow Process Manager                                                                                                    | WorkMon<br>Workflow Process M                                                                                                    | Background<br>Background<br>Batch                                                                      | Executes actions for pre-defined events<br>Monitors the database for pre-defined events<br>Workflow Process Manager Service                                                                                                    |                             |
| Component Groups Compon<br>Menu      New Delete<br>Component                                                                                                    | Query Activat                                                                                                    | System Alerts<br>Deactiv<br>Compone                                                                         | Workflow Monitor Agent<br>Workflow Process Manager<br>Workflow Process Manager                                                                                                    | WorkMon<br>Workflow Process M<br>Workflow Process M                                                                                                    | Background<br>Background<br>Batch<br>Background                                                        | Executes actions for pre-defined events<br>Monitors the database for pre-defined events<br>Workflow Process Manager Service<br>Workflow Process Manager Service                                                                                                    |                             |
| Component Groups Compon<br>Menu  New Delete Component Workflow Action Agent                                                                                                    | Query Activat<br>Alias<br>WorkActn                                                                               | System Alerts<br>Deactif<br>Compone<br>Workflow A                                                           | Workflow Monitor Agent<br>Workflow Process Manager<br>Workflow Process Manager<br>Workflow Process Manager                                                                                                    | Workflow Process M<br>Workflow Process M<br>Workflow Recovery                                                                                                    | Background<br>Background<br>Batch<br>Background<br>Batch                                               | Executes actions for pre-defined events<br>Monitors the database for pre-defined events<br>Workflow Process Manager Service<br>Workflow Process Manager Service<br>Workflow Recovery Manager Service                                                                                                    |                             |
| Component Groups Compon<br>Menu  View Delete Component Workflow Action Agent Workflow Monitor Agent                                                                             | ent Definitions 5 Query Activat Alias WorkActn WorkMon                                                           | System Alerts<br>Deactin<br>Compone<br>Workflow A<br>Workflow M                                             | Workflow Monitor Agent<br>Workflow Process Manager<br>Workflow Process Manager<br>Workflow Recovery Manager<br>Workflow Recovery Manager                                                                                                    | Workflow Process M<br>Workflow Process M<br>Workflow Recovery<br>Workflow Recovery                                                                                                    | Background<br>Background<br>Batch<br>Background<br>Batch<br>Background                                 | Executes actions for pre-defined events<br>Monitors the database for pre-defined events<br>Workflow Process Manager Service<br>Workflow Process Manager Service<br>Workflow Recovery Manager Service                                                                                                    |                             |
| Component Groups Compon<br>Menu  New Delete Component Warkflow Action Agent Workflow Monitor Agent Warkflow Process Batch Manager                                               | Alias<br>WorkActn<br>WorkMon<br>WfProcBatchMgr                                                                   | System Alerts<br>Deactiv<br>Compone<br>Workflow A<br>Workflow M<br>Business Se                              | Workfow Mnohiter Agent<br>Workfow Mnohiter Agent<br>Workflow Process Manager<br>Workflow Process Manager<br>Workflow Recovery Manager<br>Workflow Recovery Manager<br>> MNLP Driver Service                                                                                             | WorkMon<br>Workflow Process M<br>Workflow Process M<br>Workflow Recovery<br>Workflow Recovery<br>XMLP Driver Service                                                                                     | Background<br>Background<br>Background<br>Background<br>Background<br>Background                       | Executes actions for pre-defined events<br>Monitors the database for pre-defined events<br>Workflow Process Manager Service<br>Workflow Recovery Manager Service<br>Workflow Recovery Manager Service<br>Workflow Recovery Manager Service<br>XMLP Driver Service Service                                                                                                    |                             |
| Component Groups Compon<br>Menu  New Delete Component Workflow Action Agent Workflow Monitor Agent Workflow Process Batch Manager Workflow Process Manager                      | Autor Definitions S<br>Query Activat<br>Alias<br>WorkActn<br>WorkMon<br>WfProcBatchMgr<br>WfProcMgr              | System Alerts<br>Deactiv<br>Compone<br>Workflow A<br>Workflow M<br>Business Se<br>Business Se               | Workflow Michiter Agent<br>Workflow Michiter Agent<br>Workflow Recovery Manager<br>Workflow Recovery Manager<br>Workflow Recovery Manager<br>Workflow Recovery Manager<br>>> XMLP Driver Service                                                                                        | Warkflow Process M<br>Warkflow Process M<br>Warkflow Recovery<br>Warkflow Recovery<br>XMLP Driver Service<br>XMLP Driver Service                                                                         | Background<br>Background<br>Batch<br>Background<br>Batch<br>Background<br>Background                   | Executes actions for pre-defined events<br>Monitors the database for pre-defined events<br>Workflow Process Manager Service<br>Workflow Recovery Manager Service<br>Workflow Recovery Manager Service<br>Workflow Recovery Manager Service<br>XMLP Driver Service Service<br>XMLP Driver Service Service                                                                                                    |                             |
| Component Groups Compon<br>Menu  ↓ New Delete<br>Component<br>Workflow Monitor Agent<br>Workflow Process Batch Manager<br>Workflow Process Manager<br>Workflow Recovery Manager | ent Definitions 2<br>Query Actual<br>Alias<br>WorkActn<br>WorkMon<br>WifProcBatchMgr<br>WifProcMgr<br>WifProcMgr | System Alerts<br>Deacti<br>Compone<br>Workflow A<br>Workflow M<br>Business Se<br>Business Se<br>Business Se | Workfow Monitor Agent<br>Workfow Monitor Agent<br>Workflow Process Manager<br>Workflow Recovery Manager<br>Workflow Recovery Manager<br>Workflow Recovery Manager<br>> MILP Driver Service<br>eAuto VDS Accessorization Utility Service                                                 | WorkMon<br>Workflow Process M<br>Workflow Process M<br>Workflow Process M<br>Workflow Recovery<br>Workflow Recovery<br>XMLP Driver Service<br>AMLP Driver Service<br>eAuto VDS Accessor                  | Background<br>Background<br>Batch<br>Background<br>Batch<br>Background<br>Batch<br>Background<br>Batch | Executes actions for pre-defined events<br>Monitors the database for pre-defined events<br>Workflow Process Manager Service<br>Workflow Recovery Manager Service<br>Workflow Recovery Manager Service<br>Workflow Recovery Manager Service<br>XMLP Driver Service Service<br>eAuto VDS Accessorization Utility Service Service                                                                                                    |                             |
| Component Groups Compon<br>Menu  Vinklow Action Agent Vorkflow Action Agent Workflow Process Batch Manager Workflow Process Manager Workflow Recovery Manager                   | Alias<br>WorkAch<br>WorkMon<br>WifProcBatchMgr<br>WifProcMgr                                                     | System Alerts<br>Deacth<br>Compone<br>Workflow A<br>Workflow M<br>Business Se<br>Business Se<br>Business Se | Workflow Monitor Agent<br>Workflow Monitor Agent<br>Workflow Process Manager<br>Workflow Recovery Manager<br>Workflow Recovery Manager<br>Workflow Recovery Manager<br>>> XMLP Driver Service<br>eAuto VDS Accessorization Utility Service<br>eAuto VDS Accessorization Utility Service | Workdon<br>Workdow Process M<br>Workdow Process M<br>Workdow Process M<br>Workdow Recovery<br>Workdow Recovery<br>XMLP Driver Service<br>AMLP Driver Service<br>eAuto VDS Accessor<br>eAuto VDS Accessor | Background<br>Background<br>Batch<br>Background<br>Batch<br>Background<br>Batch<br>Background<br>Batch | Executes actions for pre-defined events<br>Monitors the database for pre-defined events<br>Workflow Process Manager Service<br>Workflow Recovery Manager Service<br>Workflow Recovery Manager Service<br>XMLP Driver Service Service<br>SMLP Driver Service Service<br>eAuto VDS Accessorization Utility Service Service<br>eAuto VDS Accessorization Utility Service Service                                                                                                    |                             |
| Component Groups Compon<br>Menu ♥ New Delete<br>Component<br>Workflow Action Agent<br>Workflow Monitor Agent<br>Workflow Process Batch Manager<br>Workflow Recovery Manager     | Alias<br>WorkActon<br>WorkMon<br>WfProcBatchMgr<br>WfProcMgr<br>WfRecvMgr                                        | System Alerts<br>Deacti<br>Compone<br>Workflow A<br>Workflow M<br>Business Se<br>Business Se<br>Business Se | Workflow Monitor Agent<br>Workflow Monitor Agent<br>Workflow Process Manager<br>Workflow Recovery Manager<br>Workflow Recovery Manager<br>Workflow Recovery Manager<br>>> MILP Driver Service<br>eAuto VDS Accessorization Utility Service<br>eAuto VDS Accessorization Utility Service | Workdon<br>Workflow Process M<br>Workflow Process M<br>Workflow Recovery<br>Workflow Recovery<br>WhLP Driver Service<br>Auto VDS Accessor<br>eAuto VDS Accessor                                          | Background<br>Background<br>Batch<br>Background<br>Batch<br>Background<br>Batch<br>Background<br>Batch | Executes actions for pre-defined events<br>Monitors the database for pre-defined events<br>Workflow Process Manager Service<br>Workflow Recovery Manager Service<br>Workflow Recovery Manager Service<br>Workflow Recovery Manager Service<br>Workflow Recovery Manager Service<br>WMLP Driver Service Service<br>eAuto VDS Accessorization Utility Service Service<br>eAuto VDS Accessorization Utility Service Service                                                                                                    |                             |